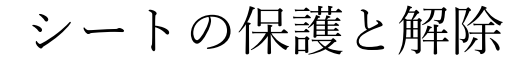

## シートの保護

- 改変されないようにシート全体をパスワードで保護することができます。
- 1. シートを選択し[校閲]タブの[保護グループ]にある[シートの保護]を実行します。

| -9               | 校園表示                                                                                                    | 開発 へルス | プロ形の指 | 晶作 追加 | したコマンド |  |                                                                                                    |  |  |  |                                                                                                    |                                                                                                    | シートの保護 |                                                           | ? | × |
|------------------|----------------------------------------------------------------------------------------------------|--------|-------|-------|--------|--|----------------------------------------------------------------------------------------------------|--|--|--|----------------------------------------------------------------------------------------------------|----------------------------------------------------------------------------------------------------|--------|-----------------------------------------------------------|---|---|
| 翻訳               | 今         校園         表示         開発         ヘルフ         図形の操作         追加したコマンド           調         変更内<br>第低い         前約         次のコ         コメント         ア         ア         日         日 <t< th=""><th><b>た</b><br/>示</th><th colspan="3"></th><th><ul> <li>シートの保護</li> <li>・・・</li> <li>ジートと口</li> <li>このシートの3</li> <li>ジークされ</li> <li>ワックされ</li> <li>ワックされ</li> </ul></th><th colspan="2">の保護を招除するためのパスワード(P)<br/>ニートとロックされたセルの内容を保護する<br/>ニートのすべてのユーザーに以下を許可し、<br/>コックされたセル範囲の選択(L)<br/>ロルの書式設定(E)</th><th>*(<u>P)</u><br/>漢する(<u>C</u>)<br/>F可します。<br/>(<u>U</u>)</th></t<> |        |       |       |        |  | <b>た</b><br>示                                                                                                    |  |  |  | <ul> <li>シートの保護</li> <li>・・・</li> <li>ジートと口</li> <li>このシートの3</li> <li>ジークされ</li> <li>ワックされ</li> <li>ワックされ</li> </ul> | の保護を招除するためのパスワード(P)<br>ニートとロックされたセルの内容を保護する<br>ニートのすべてのユーザーに以下を許可し、<br>コックされたセル範囲の選択(L)<br>ロルの書式設定(E) |        | *( <u>P)</u><br>漢する( <u>C</u> )<br>F可します。<br>( <u>U</u> ) |   |   |
| 2. [ミ<br>[ミ<br>パ | [シートの保護]のダイアログが表示される。<br>[シート保護を解除するためのパスワード]に<br>パスワードを入力します。                                                                                                    |        |       |       |        |  | セルの書式設定(E)<br>列の書式設定(M)<br>行の書式設定(M)<br>行の書式設定(A)<br>河のは入(1)<br>行の場志(1)<br>八パ(ージンの挿入( <u>H</u> )<br>月の削除( <u>D</u> )<br>行の削除( <u>V</u> )<br>並べ着え(S)<br>ートフィルターの使用( <u>A</u> )<br>ビボットテーブルレイボットプロアを使用する |  |  |  |                                                                                                    |                                                                                                    |        |                                                           |   |   |

「パスワードの確認」ダイアログが表示されるので、もう一度同じパスワードを入力します。
 パスワードを忘れると解除できなくなるので注意してください。

| パスワードの確認    |                        | ?          | ×   |
|-------------|------------------------|------------|-----|
| パスワードをもう一度ス | く力してください。 ( <u>R</u> ) |            |     |
| •••         |                        |            |     |
| シートを保護すると、調 | 呉って編集されるのを防ぐ           | ことができ      | ます。 |
| 詳細情報        |                        |            |     |
|             | ОК                     | <b>\$7</b> | セル  |

## シート保護を解除する方法

- シートを保護した状態ではロックしたセルの編集ができませんので、保護を解除してから編集などを行います。
- [校閲]タブの[シートの保護の解除]を 実行します。

   (このボタンは、シートの保護が設定されているときは[シートの保護の解 除]、シートの保護が設定されていない ときは[シートの保護]と名前が変わります。)

|   | 校開 表示             | 開発                 |    | * -<br>* | シート保護の解除           | lu |    | ?           | ×   |
|---|-------------------|--------------------|----|----------|--------------------|----|----|-------------|-----|
| I | ➡⑤<br>変更内<br>容を表示 | マーー<br>新しい<br>コメント | 削除 | レ前メ      | パスワード( <u>P</u> ): | ł  |    |             |     |
|   | 変更内容              |                    |    | ⊐>       |                    |    | ОК | <b>+</b> †2 | ンセル |
|   |                   |                    |    |          |                    |    |    |             |     |

2. シートの保護を実行したときに設定した、パスワードを入力します。

セルをロックする/ロックを解除する方法

- シートを保護する時に、セルのロックの有無で挙動が変わることがあります。
   ロックしたセルの選択やロックされていないセルの選択などを設定できます。
- セルへの入力をできなくしたいときや数式を壊されたくないときなどは、セルのロックは ON です。

そのほかのセルのロックを OFF にします。

 セルのロックは初期状態では ON になっていますので、セルの保護が不要なセルの ロックを OFF にする作業が必要になります。

リボンの操作でロックを OFF にする

- 初期状態ではすべてのセルがロックされた状態です。
   ロックを解除したいセルを選択します。
   ここでは、D3:D7 だけが入力できるようにします。
- [ホーム]タブのセル グループの[書式]→[セルのロック]を クリックして、セルのロックを OFF にします。

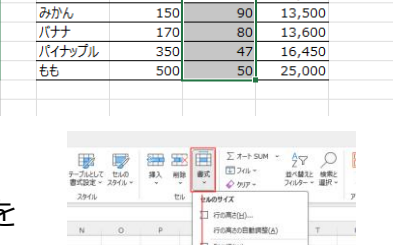

12,000

120

56

5 6 7

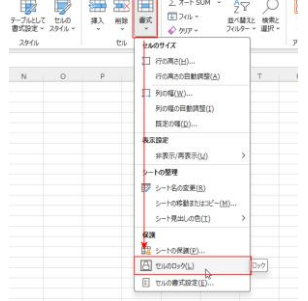

## 書式設定のダイアログボックスでロックを OFF にする

[Ctrl]+[1]でセルの書式設定 ダイアログボックスを表示します。
 または、[ホーム]タブの配置グループにあるダイアログボックス起動ツールをクリックします。

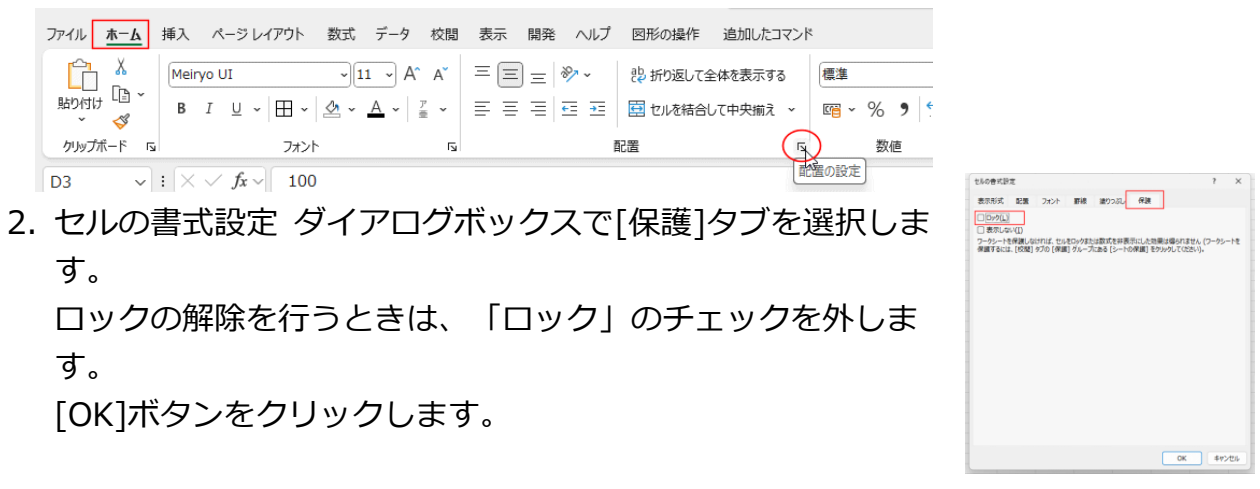